### **PRESENTATION BY TRINA MACKENZIE**

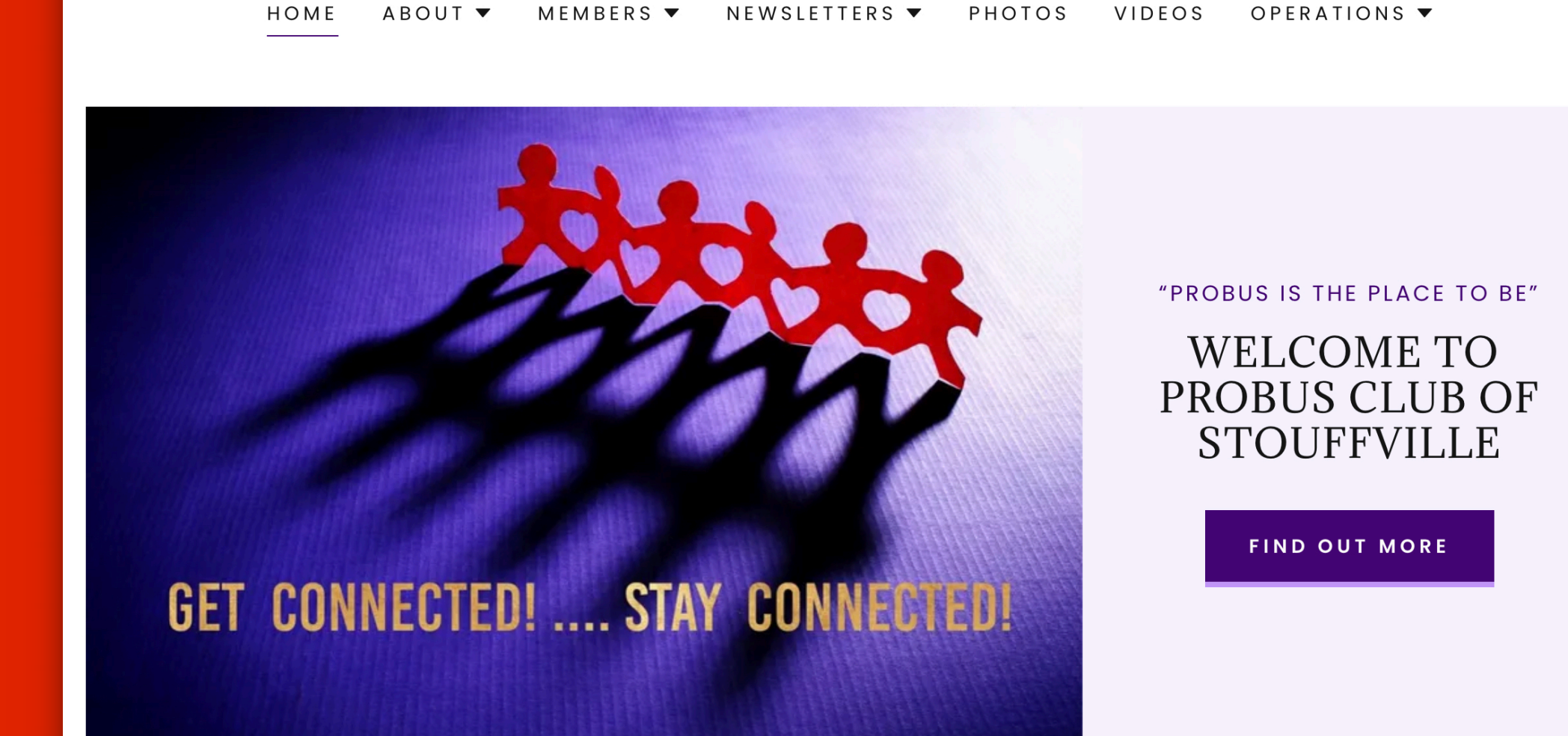

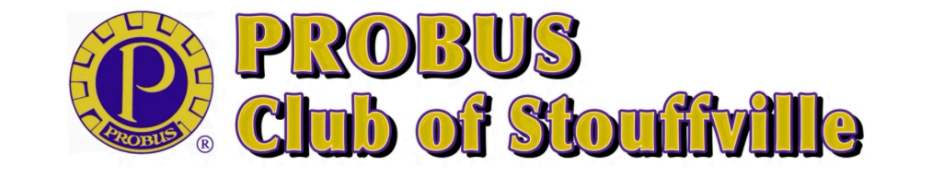

🗧 🛛 MEMBERS PLEASE SIGN IN USING 👤 AFTER YOU HAVE BEEN GIVEN ACCESS

瘷

1

# It's Simple, Give It A Try PROBUSS VEBSIC

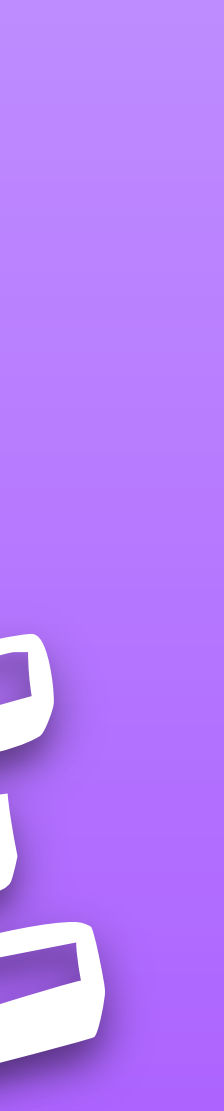

| Go to <u>Google</u> or                                                                                                    |   |
|----------------------------------------------------------------------------------------------------|---|
| Microsoft Internet Explorer                                                                                                    | 0 |
| Whatever you use to search websites                                                                                                    |   |
| Google                                                                                                    | ٦ |
| Q probus club of stouffville                                                                                                    |   |
| All Maps Images News Videos Shopping Books Flights Finance Search tools                                                                                                    |   |
| Results for Whitchurch-Stouffville, ON · Choose area                                                                                                    |   |
| PROBUS Club of Stouffville<br>https://stouffvilleprobus.ca                                                                                                    |   |
| PROBUS Club of Stouffville.<br>The PROBUS. Club of Stouffville. holds its meetings the second. Thursday of each month at the. ROYAL<br>STOUFFVILLE GC. 14248 Highway 48,. Whitchurch-Stouffville, |   |
| Contact                                                                                                    |   |
| Account sign in                                                                                                    |   |
| Calendar                                                                                                    |   |

# EVERYONE CAN SIGN IN

### Press on Probus Club Of Stouffville

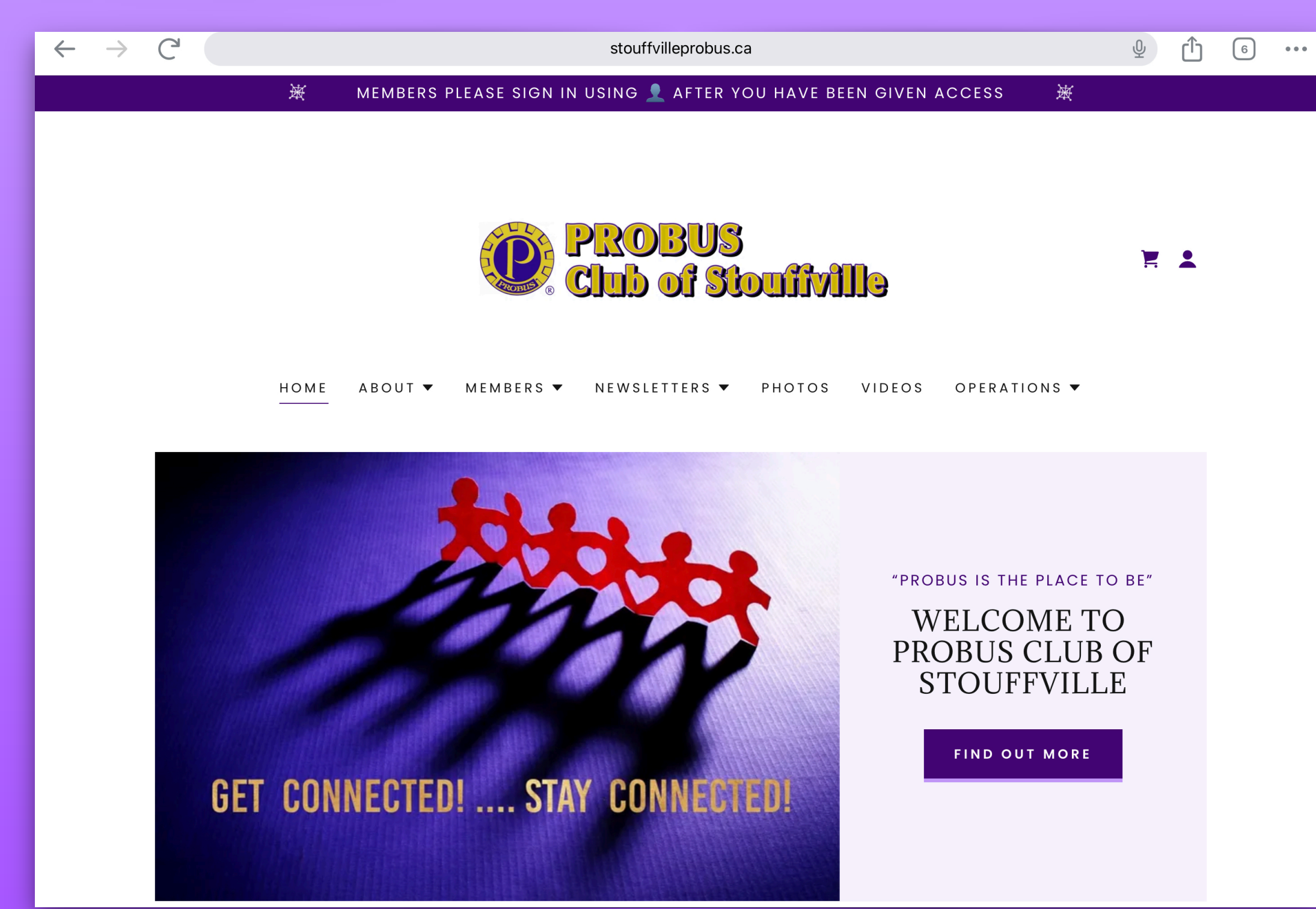

### It will take you directly to the website

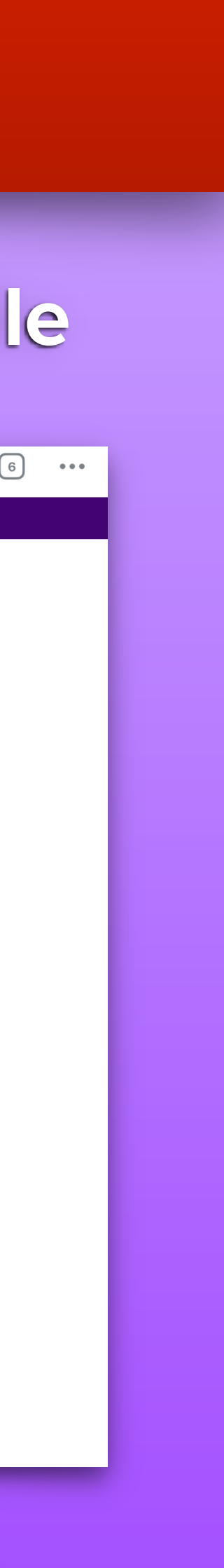

# **MEMBERS**

## If you are a new member you must fill out this form

# Or members that aren't on the website must fill out form

### Web Access Form

| It's up to you to Opt In if you want access to the website                                    |
|-----------------------------------------------------------------------------------------------|
| Your Name Required**                                                                          |
| Email Required*                                                                               |
| City Required**                                                                               |
| Phone Required*                                                                               |
| THANKS FOR BECOMING A MEMBER OF THE TEAM!                                                     |
|                                                                                               |
| SEND                                                                                          |
| This site is protected by reCAPTCHA and the Google Privacy Policy and Terms of Service apply. |
| Your access will continue while membership is active.                                         |

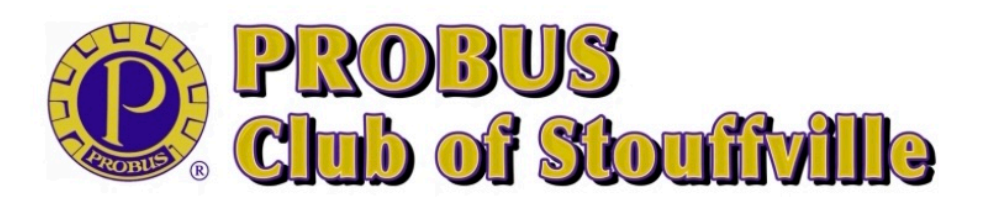

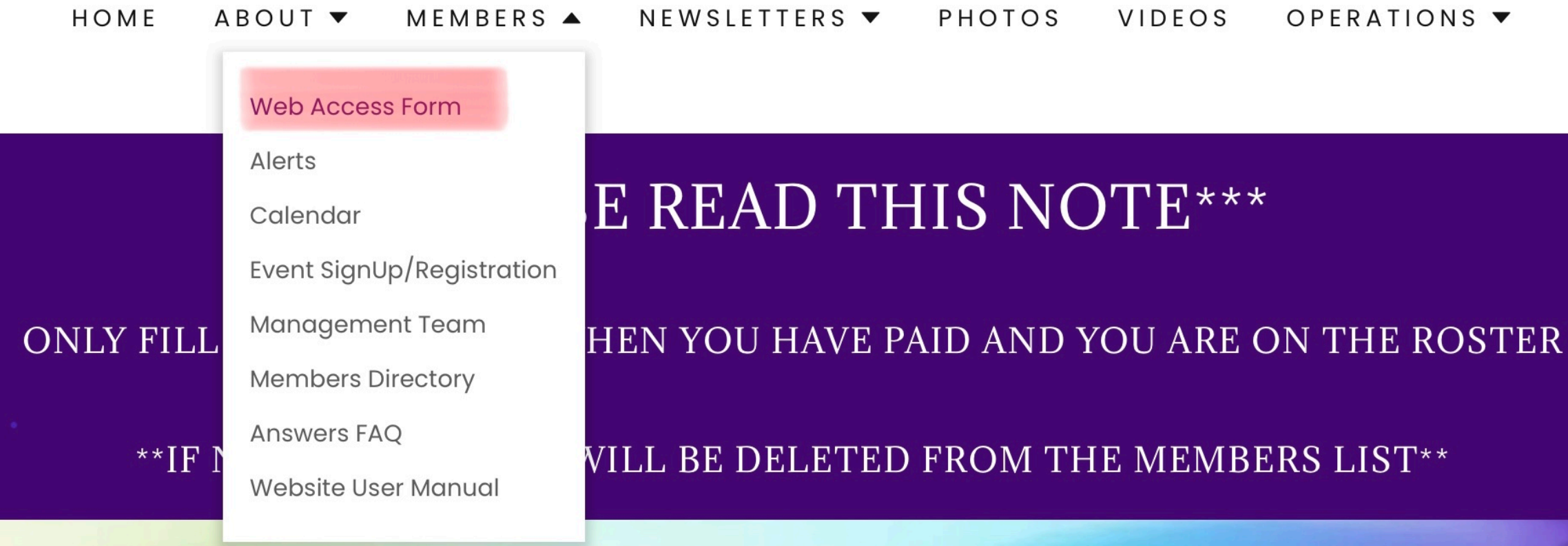

### WEB ACCESS FORM

YOU ONLY NEED TO COMPLETE ONCE

#### AS A PAID MEMBER YOU WILL RECEIVE FULL ACCESS TO THE WEBSITE

Please submit your name and email address and telephone #.
Once received we will send you an email to gain access.
When you receive the email, you will have to follow the link in the email to set up your password.
Please check your "junk" mail, it may go there by mistake.

IF YOU FORGET YOUR PASSWORD, YOU DO HAVE THE ABILITY TO RESET IT!

This will give you full access to the membership features.

AFTER you have registered please SIGN IN with 👤 icon in upper right corner.

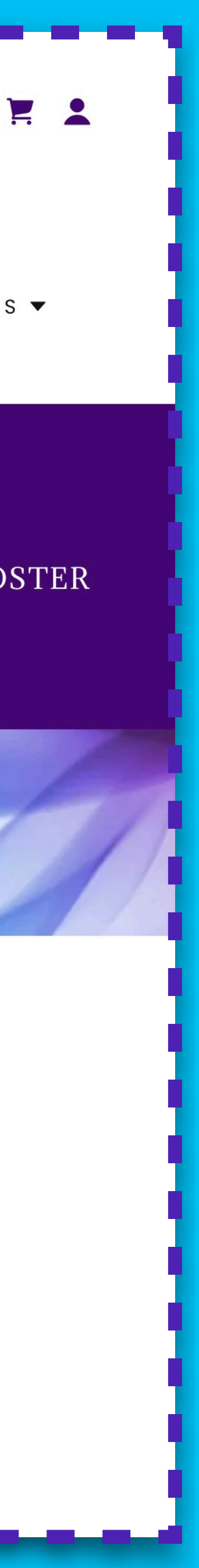

# ONCE YOU FILL OUT THIS FORM

- Will see the form on the website
- Then I will have to "Grant You Access"
  - Please allow 48 hours for me to "Grant You Access"

- Once I have "Granted You Access"
  - You will receive an email (looks like this) press "Create A Password"
  - Please look in your "junk" folder, sometimes it lands there
  - Then you can create your own password, use something familiar to you

## PROBUS Club of Stouffville gave you private page access.

One more step! PROBUS Club of Stouffville has given you access to their private pages.

#### Create a password.

PO

**Important:** Anyone with this link can create a password for your account. With your password, anyone can sign in as you. Please keep your information private.

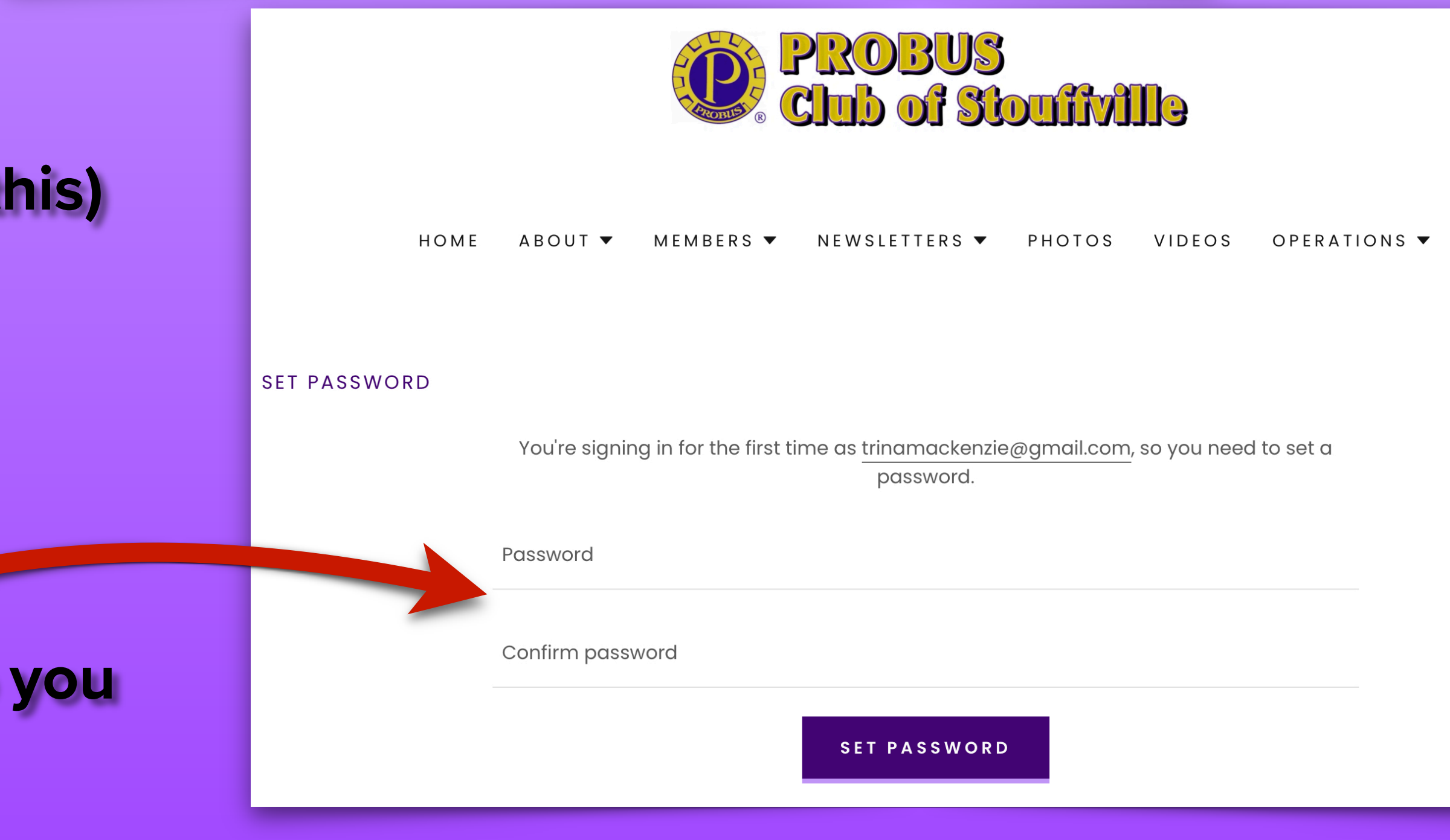

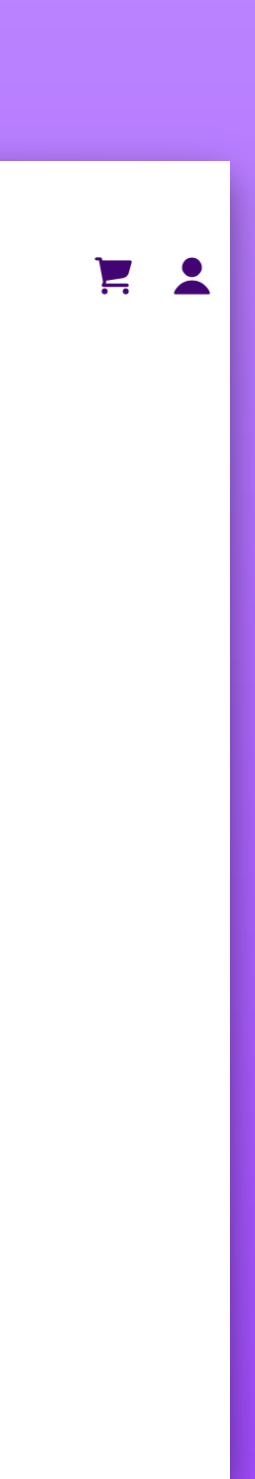

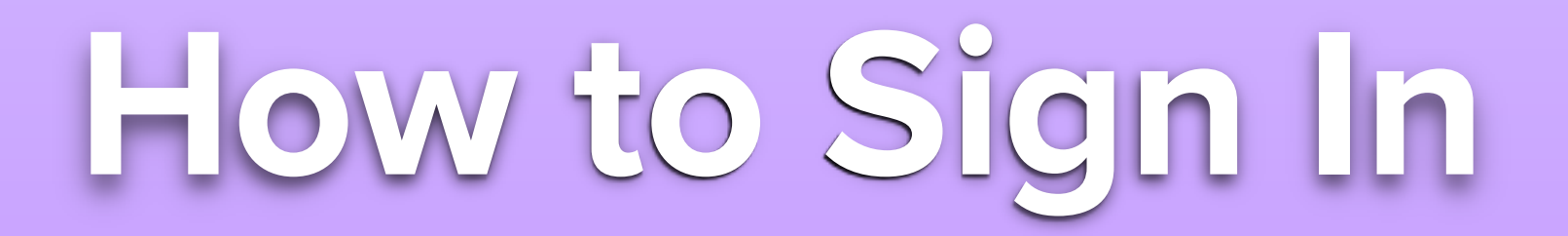

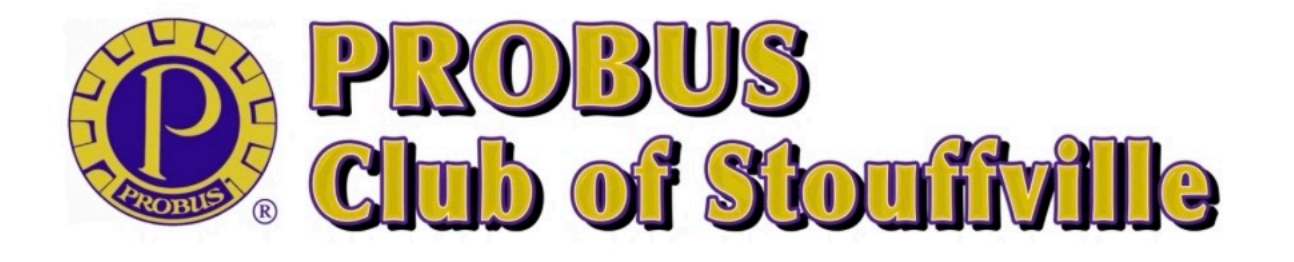

2

2

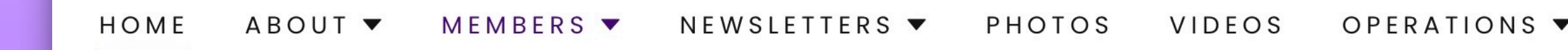

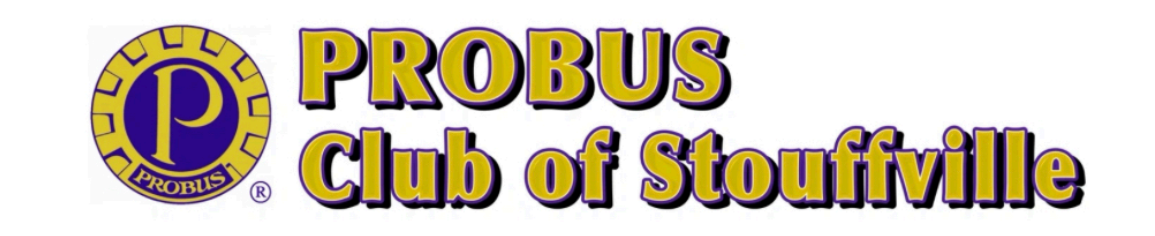

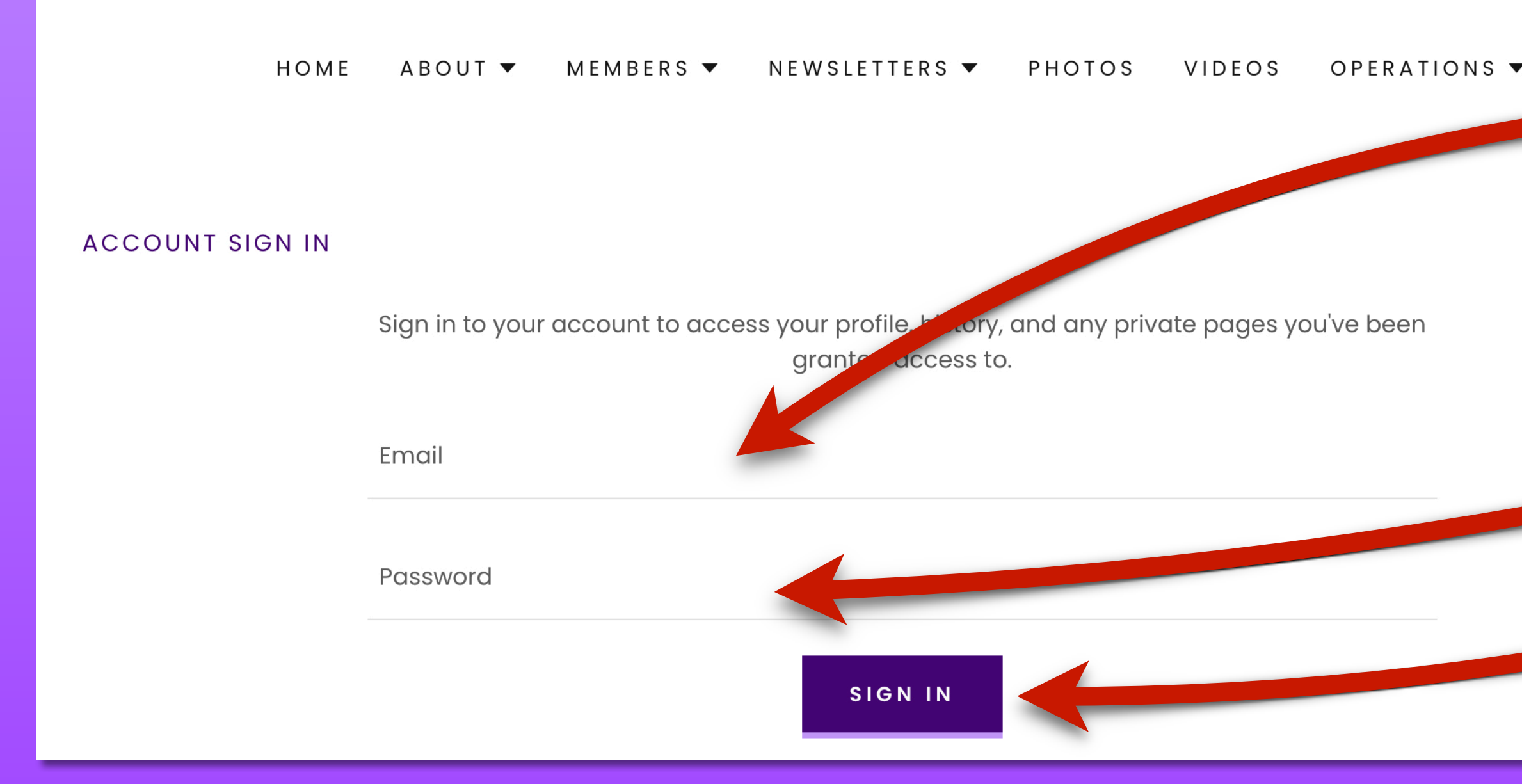

## Use the head - on top right

Put the email address that you are registered with at **Probus Club of Stouffville** Then put in your password

Then "Sign In"

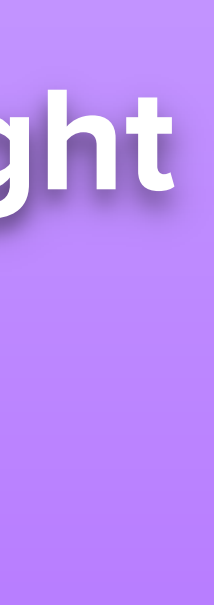

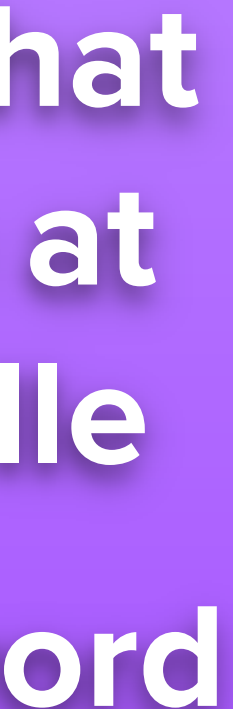

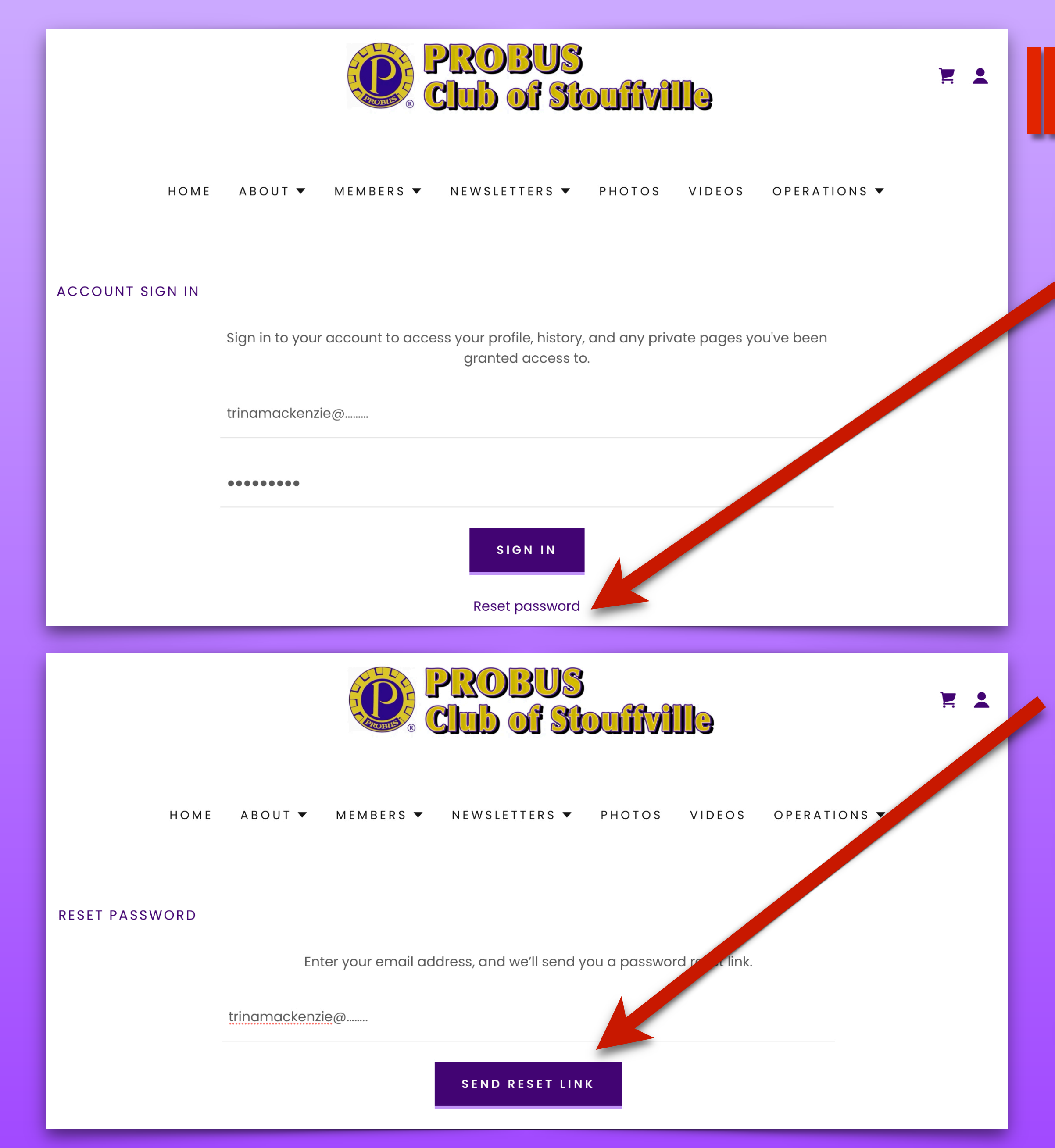

## IFYOU HAVE FORGOTTEN YOUR PASS//O If you have forgotten your password you can reset it yourself.

Put in the email address for the Probus Club of Stouffville, that you registered with for the Website.

**'Send Reset Link'** 

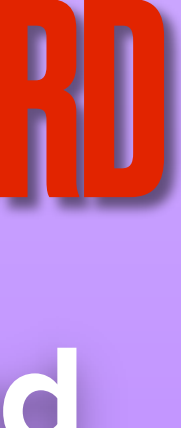

# **STEP 2 - IF YOU HAVE FORGOTTEN YOUR PASSWORD**

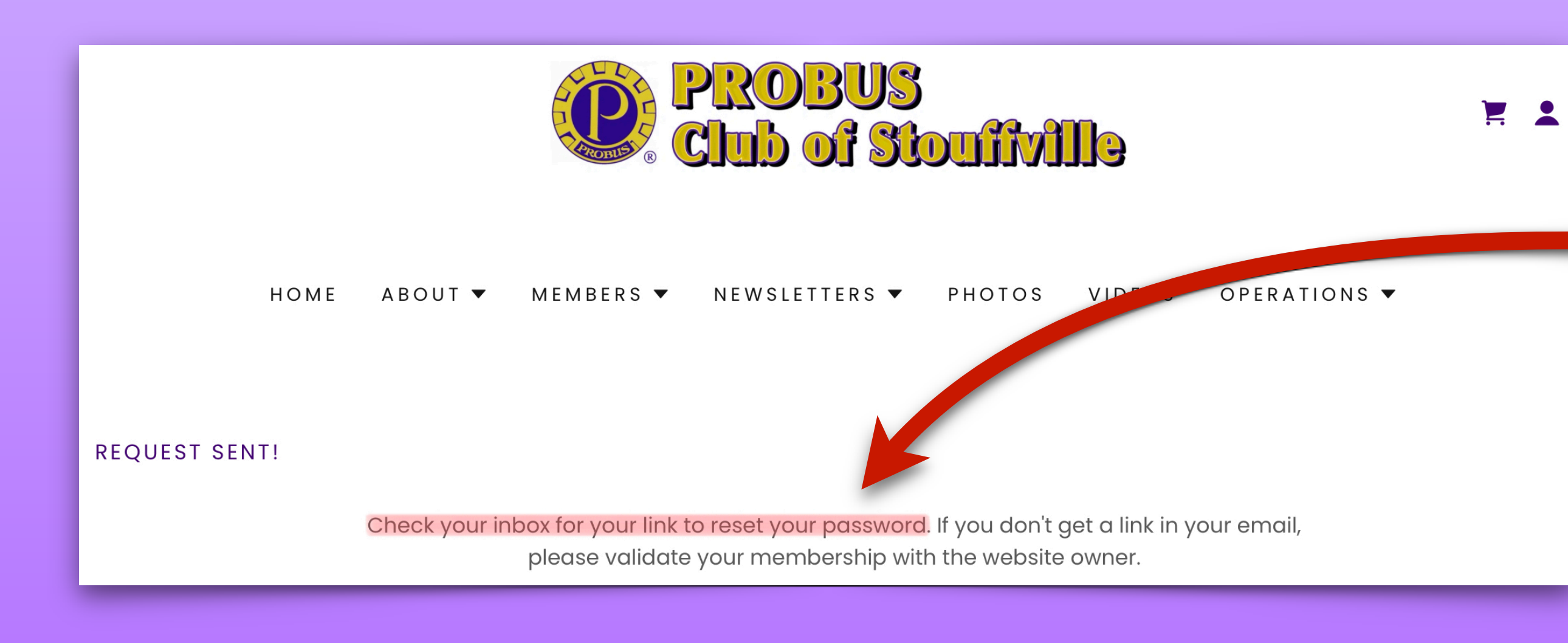

PROBUS Club of Stouffville To: Trina Mackenzie >

4:44 PM

#### **Reset password for PROBUS Club of Stouffville**

You're receiving this email because you requested mord reset for Juest a password reset, please PROBUS Club of Stouffville. If you did per ignore this message.

Create a new password

**Important:** Anyone with this link can create a password for your account. With your password, anyone can sign in as you. Please keep your information private.

# Write it down.

Look at your inbox for the email to reset your password.

Sometimes it lands in your "Junk" folder so also check there.

This is what the email will look like.

Create a new password.

Use one that is familiar to you.

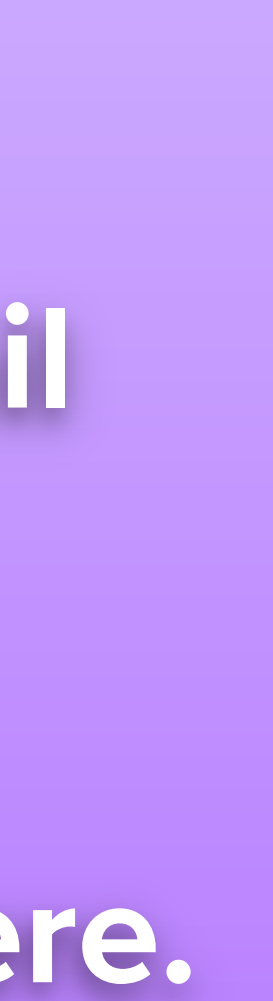